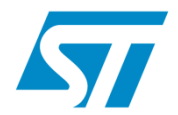

# STM32F4 family – practical session

Atollic TrueSTUDIO STM32 + STM32F4 discovery kit modified by *www.emcu.it* 

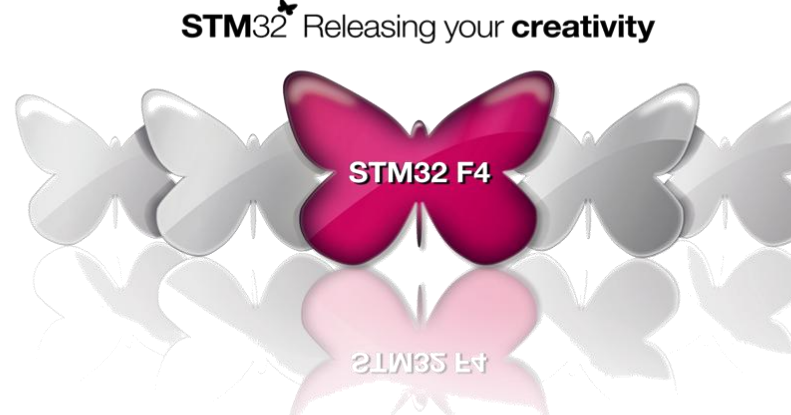

www.emcu.it

**STMicroelectronics** 

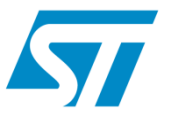

- Select/configure PC with MS Windows 2000/XP/Vista/7 in order to have administrative rights (required by ST-Link programmer/debugger)
- Install the current version of Atollic TrueSTUDIO STM32
- Prepare USB cable type A to mini-B
- Prepare STM32F4\_Discovery board.
- Check whether there are no updates for ST-Link programmer/debugger available on <u>www.st.com/stm32f4-discovery</u> web page

www.em

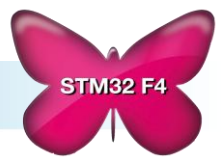

## STM32F4\_Discovery – in zoom

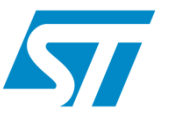

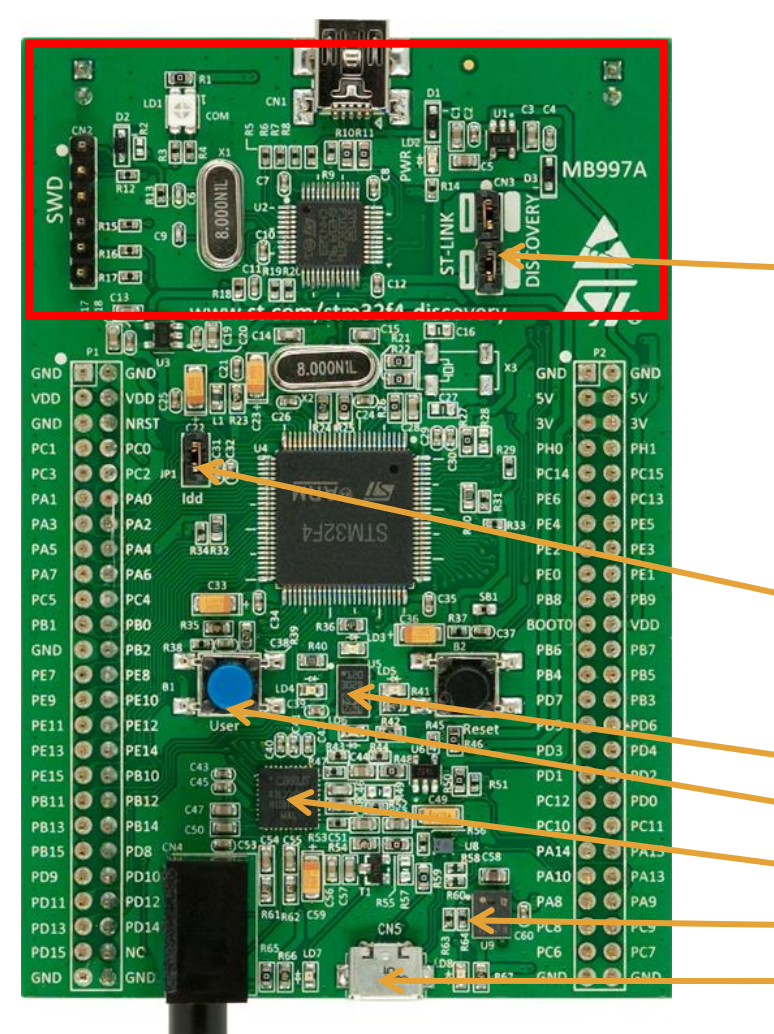

- STM32F4-Discovery board has two parts: ST-Link programmer/debugger and evaluation board with STM32F4xx MCU (CortexM4 based STM32)
- ST-Link can be used either as on board programmer (SEL jumpers must be ON) or as standalone
   programmer for external STM32 (SEL jumpers must be OFF). It is working only in SWD mode.
- Evaluation part is equipped with STM32F407VGT6 MCU (1MB Flash, 192kB RAM, 100pin package) with built in clocking system (main oscillator for HSE generator 8MHz).
  - it is possible to measure **current consumption** of the MCU using JP1 jumper.
- On board there are:
  - MEMS accelerometer (LIS302DL) connected via SPI1
    - Simple **user interface** (button + 4 LEDs)
      - Audio codec with audio output
      - MEMS microphone (MP45DT02)
      - **USB OTG** connector with 2 signaling LEDs

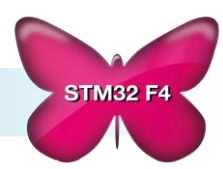

### Atollic TrueSTUDIO/STM32 INTRODUCTION

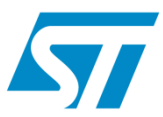

- Run TrueSTUDIO STM32 PRO
- Enter path for your new workspace or path for existing one.
- It is better NOT TO mark "Use this as the default and do not ask again".
- If it is a new project generation, welcome window will appear -> select Start using TrueSTUDIO

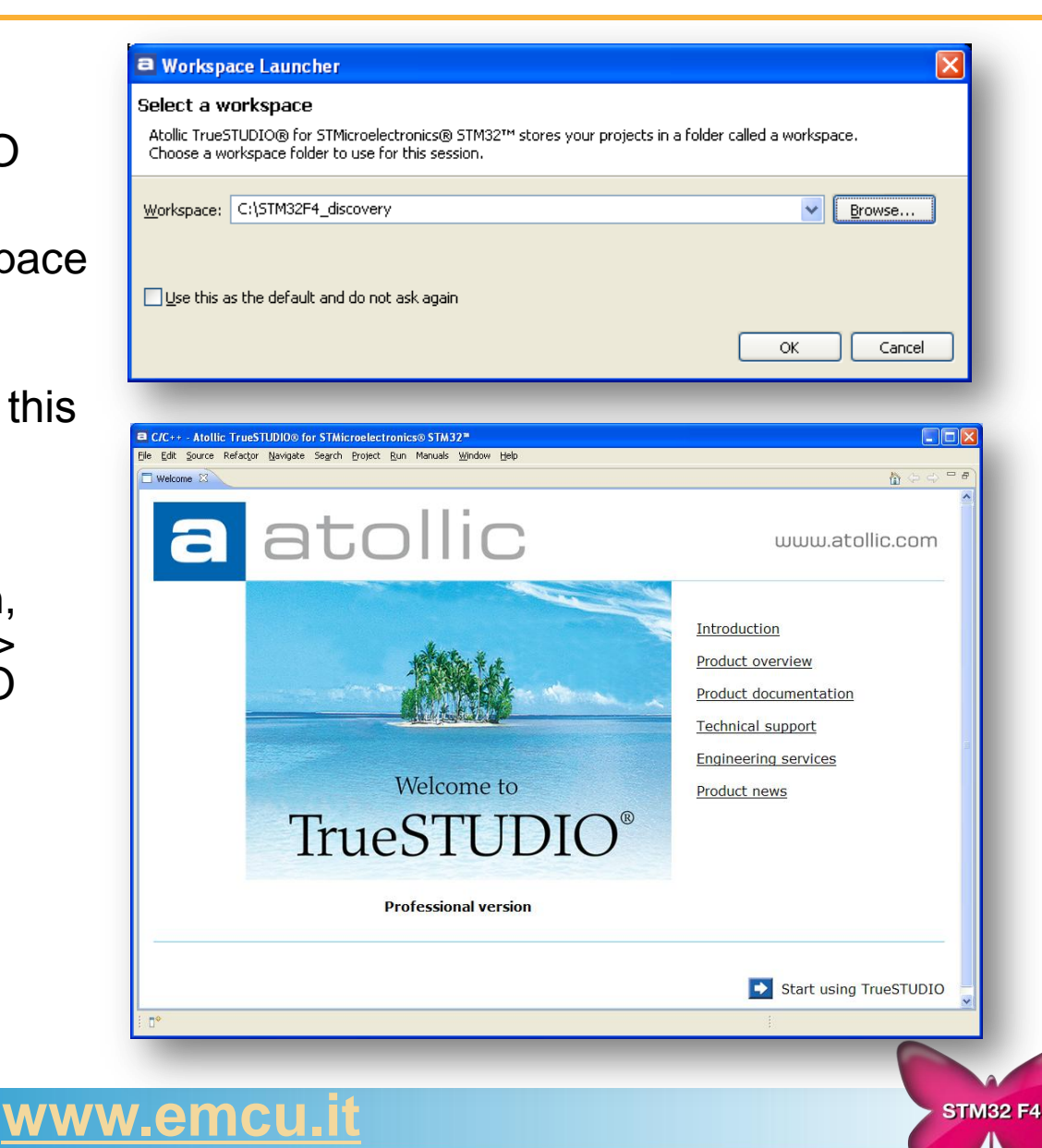

### Atollic TrueSTUDIO/STM32 Import existing project (.ZIP) to workspace

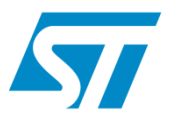

**STM32 F4** 

| <ul> <li>Select File-&gt;Import</li> <li>In Import window select General tab<br/>and then Existing Projects into<br/>Workspace</li> <li>Click Next</li> </ul> | <ul> <li>Import</li> <li>Select</li> <li>Create new projects from an archive file or directory.</li> <li>Select an import source:</li> <li>type filter text</li> <li>General</li> <li>Archive File</li> <li>Existing Projects into Workspace</li> </ul> |
|----------------------------------------------------------------------------------------------------|----------------------------------------------------------------------------------------------------|
| In Import project window:                                                                                                    | File System                                                                                                    |
| <ul> <li>Select archive file</li> </ul>                                                                                                    | B C Run/Debug                                                                                                    |
| <ul> <li>Select projects from the file</li> </ul>                                                                                                    |                                                                                                    |
|                                                                                                    |                                                                                                    |
|                                                                                                    |                                                                                                    |
| 🖻 Import                                                                                                    |                                                                                                    |
| Import Projects         Select a directory to search for existing Eclipse projects.                                                                           |                                                                                                    |
| Select root directory:                                                                                                    | Cancel                                                                                                    |
| Select archive file: C:\Ex1 - Demo_on_STM32F4-Discovery.zip     Browse                                                                                        | As a result all imported project will                                                                                                    |
| Projects:                                                                                                    | be copied to workspace folder and<br>would be build automatically                                                                                                    |

www.emcu

#### **STMicroelectronics**

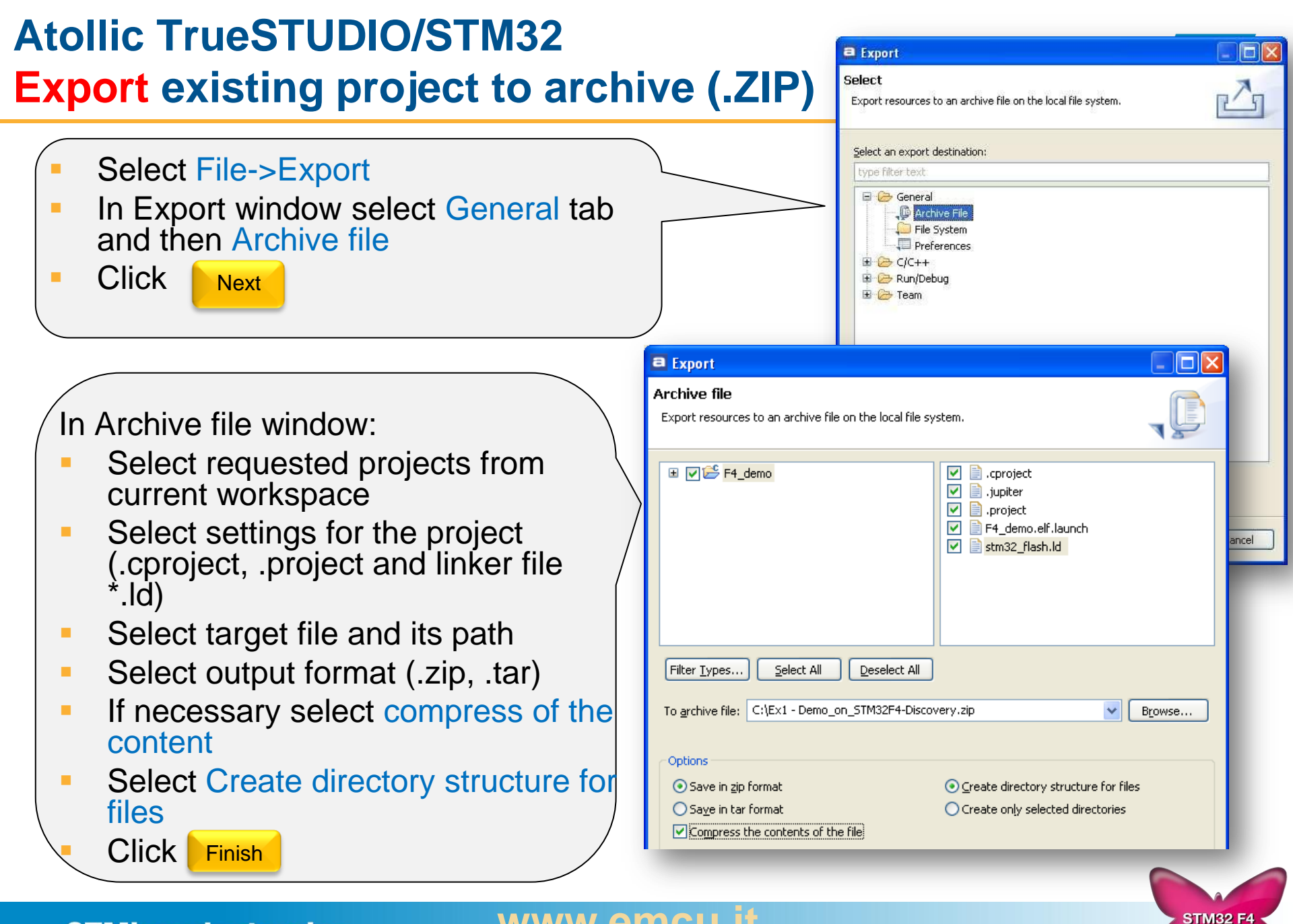

#### **STMicroelectronics**

#### www.emcu.r

### Atollic TrueSTUDIO/STM32 Project – file structure

57

**STM32 F4** 

- After create new project dedicated to one of the boards following file structure will be visible in project explorer:
  - Binaries
  - Includes
  - Utilities -> procedures to handle GUI on eval board
  - src -> main source directory (main.c main.h etc)
  - Libraries -> ST and CMSIS libraries
    - CMSIS
    - STM32F4xx\_StdPeriph\_Driver
  - Debug
- Physically on HDD project folder, there will be following subdirectories:
  - .metadata main configuration of the workspace.
  - <Prj\_name> -> main prj dir including sources, linker file (\*.ld), object files and executables
    - .coverage -> used for code coverage analysis (not available in Lite version)
    - .settings -> used for hardware details concerning used MCU, eval board and programmer/debugger
    - Debug -> object files, executables of the project
    - Libraries
    - Utilities
    - src
- When using remote sources (link to external sources) only .settings and Debug folders are present.

**STMicroelectronics** 

#### <u>www.emcu.it</u>

### Atollic TrueSTUDIO/STM32 Project – file structure operations

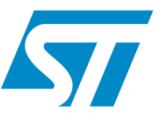

- Easiest way to add new .c file to the project is just copy it to one of source directories.
   Files will be detected automatically by the toolchain and will be included to compiler and linker files. Other methods are source files import or create remote link.
- Project Explorer important options are <u>valid for files and directories</u> (mouse right button):
  - Exclude from build can be used to not to build part of the code
  - Delete physically removes all selected sources and its headers from project directory on HDD
  - Import physically copies selected files to project directory
- Open/create new project in the same workspace using code generator will create the same folder structure including another copy of libraries. To avoid this we can use link to remote sources option.

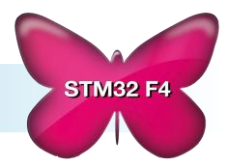

### Atollic TrueSTUDIO/STM32 Tasks editor features

#### Come back later.... tasks

When there is a need to come back to some part of the code later on, it is useful to use Tasks.

To do so:

- Right click on line number where there is something to do later on.
- Insert C style comment (/\* \*/) with the first word equal to one of the defined keywords (called task tags)
- Available Task Tags are visible under

SIMICROElectro

| STM <u>icroele</u> ctronics® STM32™                                                                                                    |                                                                                                    |                                                          |                                               |                              |
|----------------------------------------------------------------------------------------------------|----------------------------------------------------------------------------------------------------|----------------------------------------------------------|-----------------------------------------------|------------------------------|
| als Window Help                                                                                                    |                                                                                                    |                                                          |                                               |                              |
| New Window .<br>New Editor                                                                                                    | Preferences      type filter text                                                                                                    | Task Tags                                                |                                               |                              |
| Open Perspective       fi       Show View                                                                                                    | eneral<br>⊂ C/C++                                                                                                    | Strings indicating tasks in C/<br>in the code templates. | C++ comments. The entry ma                    | rked as default will be used |
| Sw Customize Perspective ,<br>SY Save Perspective As<br>Reset Perspective<br>t Close All Perspective<br>Close All Perspectives                       | → Appearance<br>→ Build<br>→ Code Style<br>→ Debug<br>→ Editor<br>Editor                                                                                                    | Tag<br>FIXME<br>TODO (default)<br>XXX                    | Priority<br>Normal<br><b>Normal</b><br>Normal | New<br>Edit<br>Remove        |
| Navigation       Full Screen       Ctrl+Alt+Z       Preferences                                                                                      | Indexer     Indexer     Language Mappings     New CDT Project Wizard     Property Pages Settings                                                                                                    |                                                          |                                               | Default                      |
| e<br>e<br>t (void)                                                                                                    | ECalculator                                                                                                    |                                                          |                                               |                              |
| Def GPIO_InitStructure;<br>em clock on MCO1 pin(PA8)/MCO2<br>GPIOA peripheral */<br>hClockCmd(RCC_AHB1Periph_GPIOA                                   | tarikew<br>arkaview<br>arkavi |                                                          |                                               |                              |
| MCO1 pin(PA8) in alternate fund<br>cture.GPIO_Pin = GPIO_Pin_8;<br>cture.GPIO_Speed = <i>GPIO_Speed_i</i><br>cture.GPIO_Mode = <i>GPIO_Mode_AF</i> ; | UML2 Diagrams                                                                                                    | Case sensitive task tag n                                | names                                         | 'e Defaults Apply            |
| cture.GPIO_OType = GPIO_OType I                                                                                                    | ?                                                                                                    |                                                          |                                               | OK Cancel                    |

🖻 Console 🔲 Properties

#### Window->Preferences->C/C++ section->Task Tags

- It will be visible in **Tasks** list (bottom part of the screen) double click on the task will open proper file at the line where the task was set
- To remove the task it is enough to right click on this name in Tasks list and select Delete or just delete the key word (task tag)

**WARNING** – user defined *task tags* are not exported with the projects so they will be not visible after import the project to new workspace. They should be added in Task Tags menu in new workspace. After this operation all tasks will be visible. 178 Calculate and complete below clock configuration parameter: #define PLL M //0..63 #define PLL N 2 //192..432 180 #define PLL P 2 181 //[2,3,6,8] 🚼 Problems 🛛 🖉 Tasks 🖾 📃 Console 🔲 🌅 Properties 3 items ! Description Resource Path Туре Locat.. EXERCISE Calculate and complete below clock co... main.c /F4\_demo/src C/C++ Task line 178 TODO handle more than one single MPS size packet usb\_dcd\_int.c /F4\_demo/Librari... C/C++ Tasł line 127 TODO handle more than one single MPS size packet usb\_dcd\_int.c /F4\_demo/Librari... line 529 C/C++ Tasl

**STM32 F4** 

<u>u.it</u>

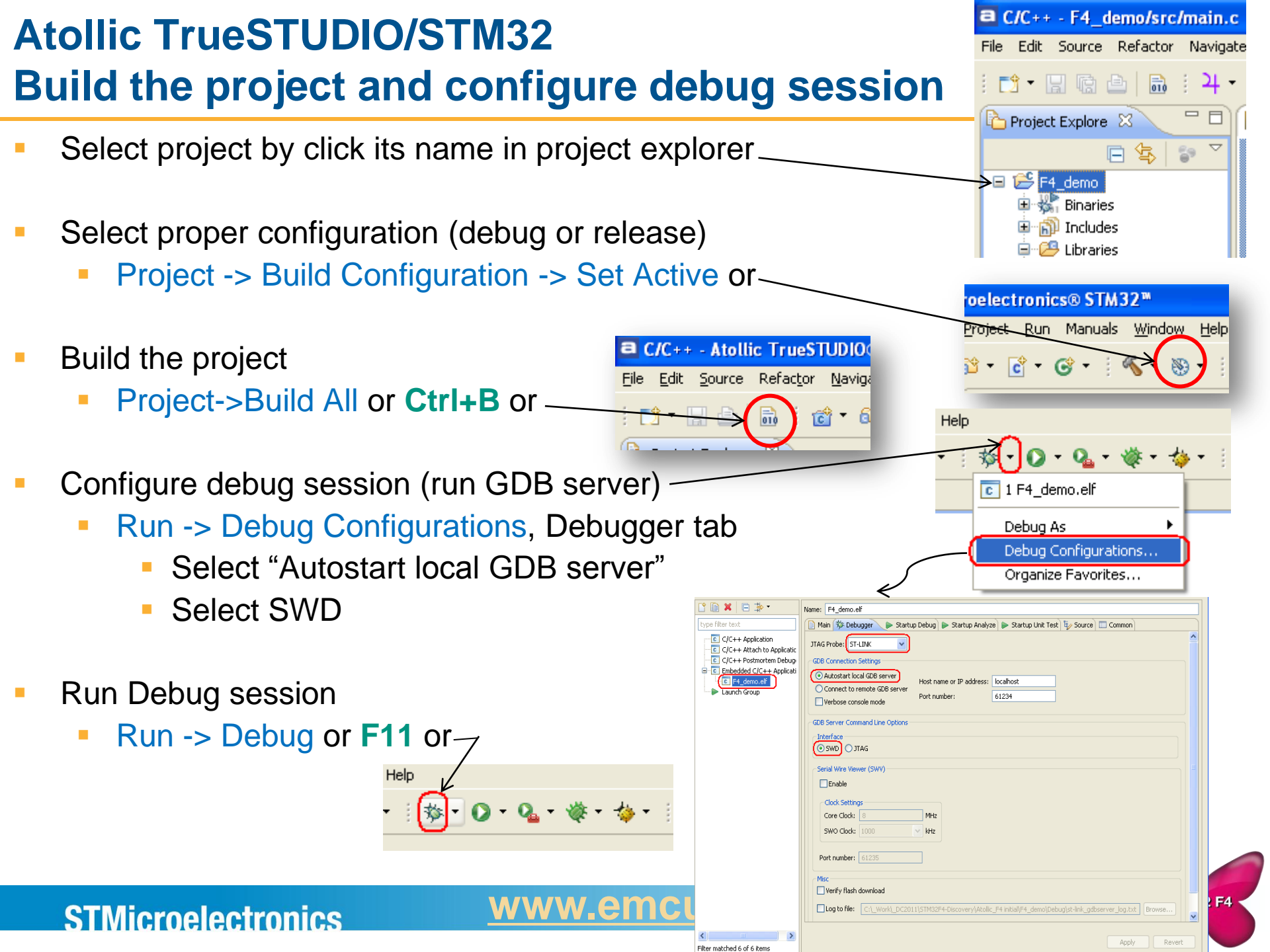

### Atollic TrueSTUDIO/STM32 Run debug session

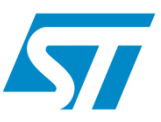

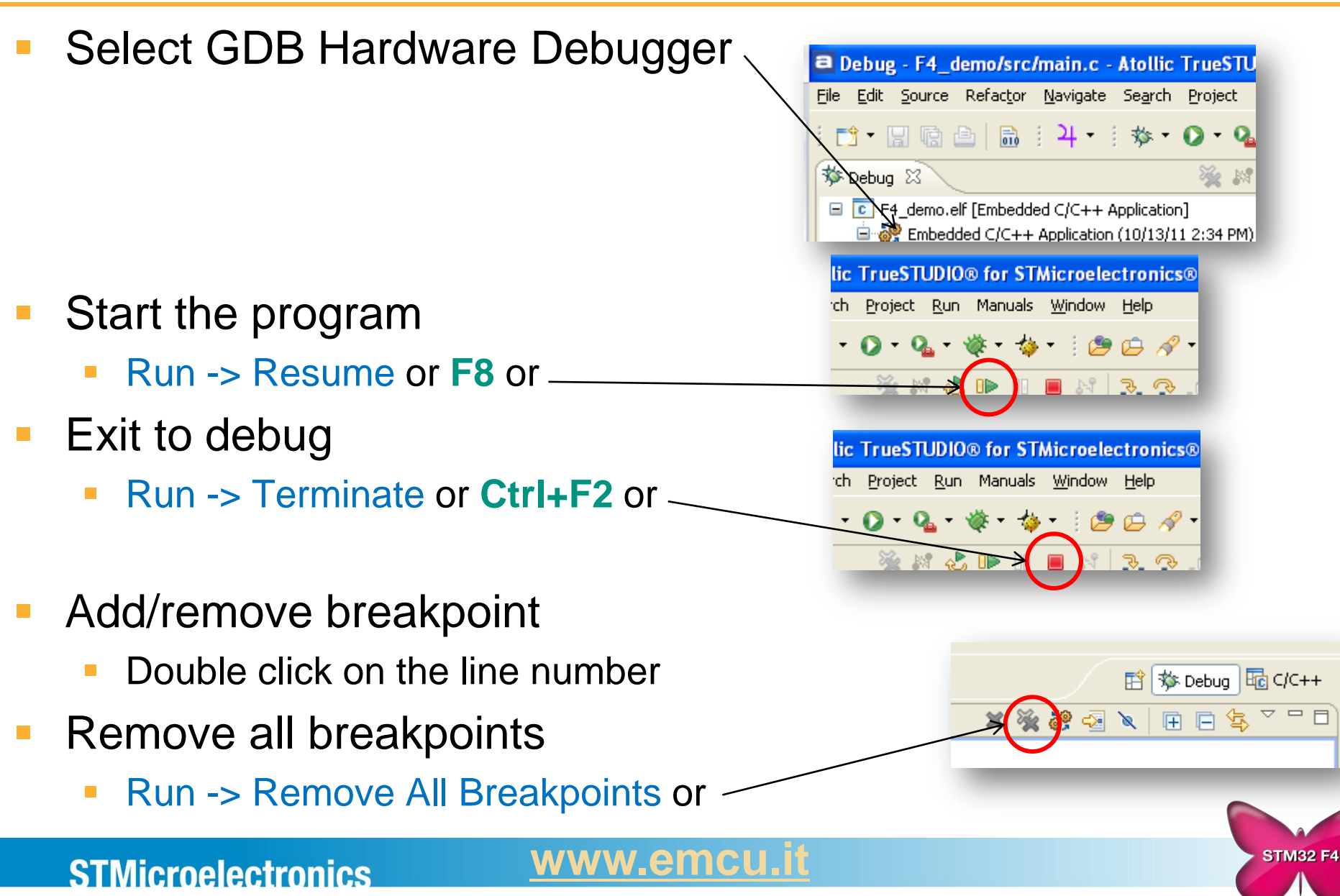

### Atollic TrueSTUDIO/STM32 Debug session

- To add variables to be watched -> drag&drop its name to Expressions tab or right click mouse and select "Add watch expression"
- To set breakpoint double click on the line. Breakpoints can be followed on/off in Breakpoints tab
- All necessary information concerning the registers of the peripherals is available (reset state, address, current value, bits value and the description).

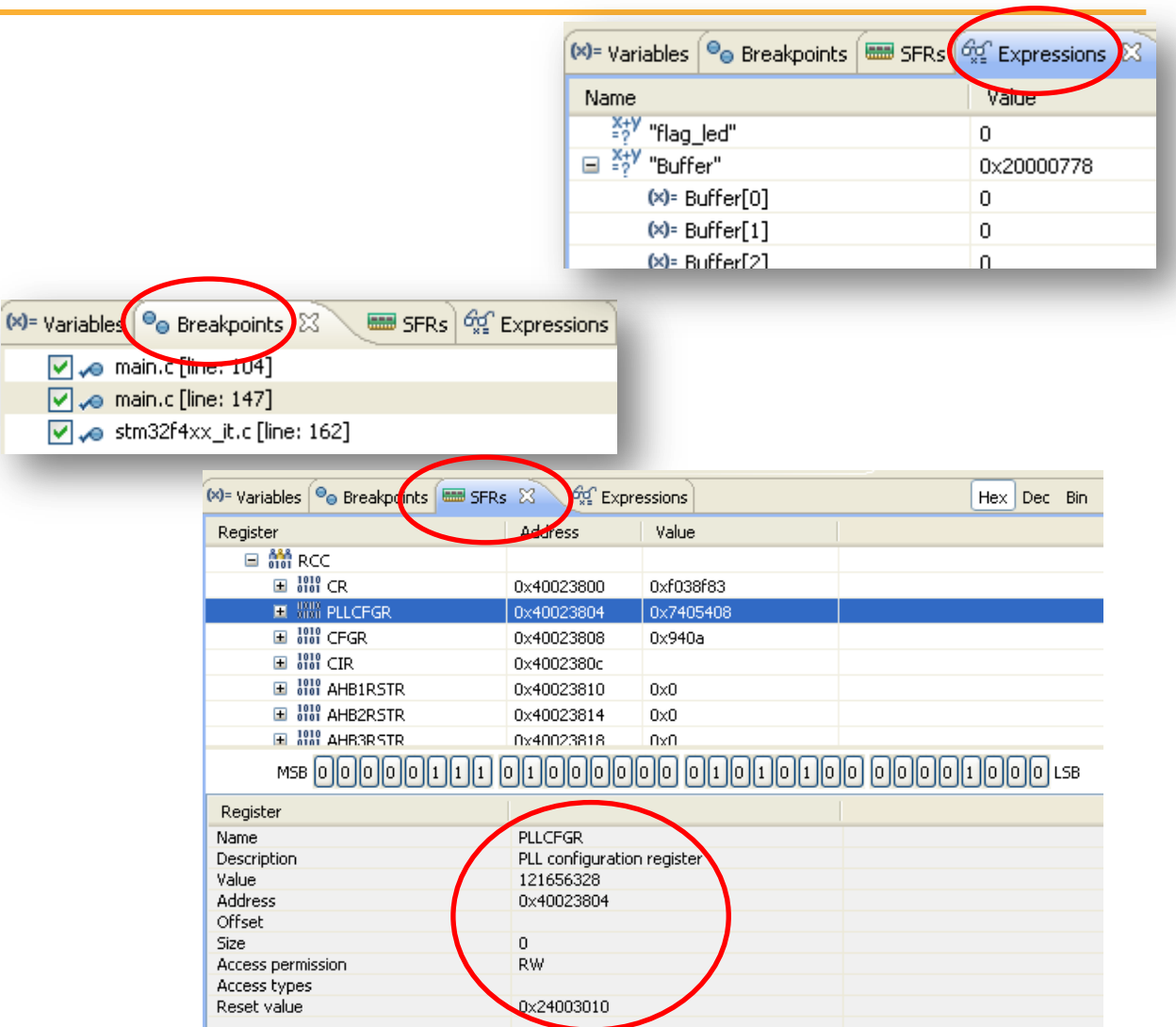

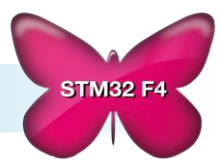

#### <u>www.emcu.it</u>

#### **STMicroelectronics**

57

### Atollic TrueSTUDIO/STM32 Debug session - operations

 It is possible to track changes in core registers -> Registers tab (any change is reported by yellow highlight)

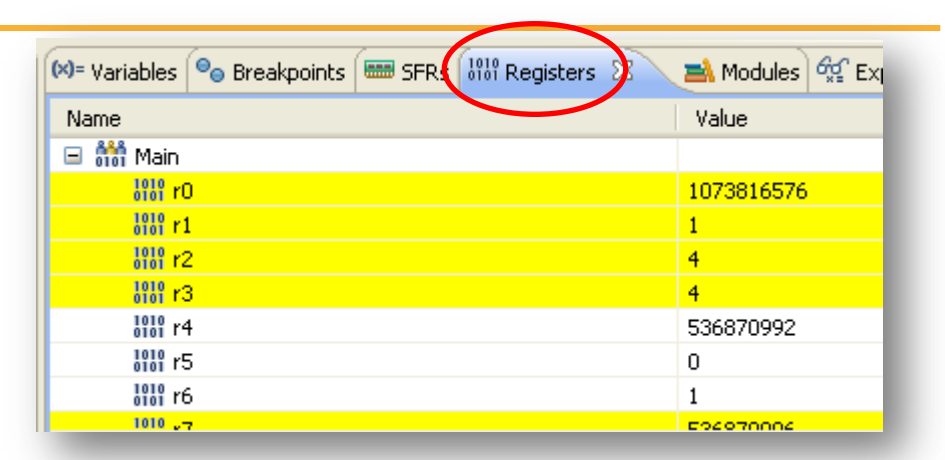

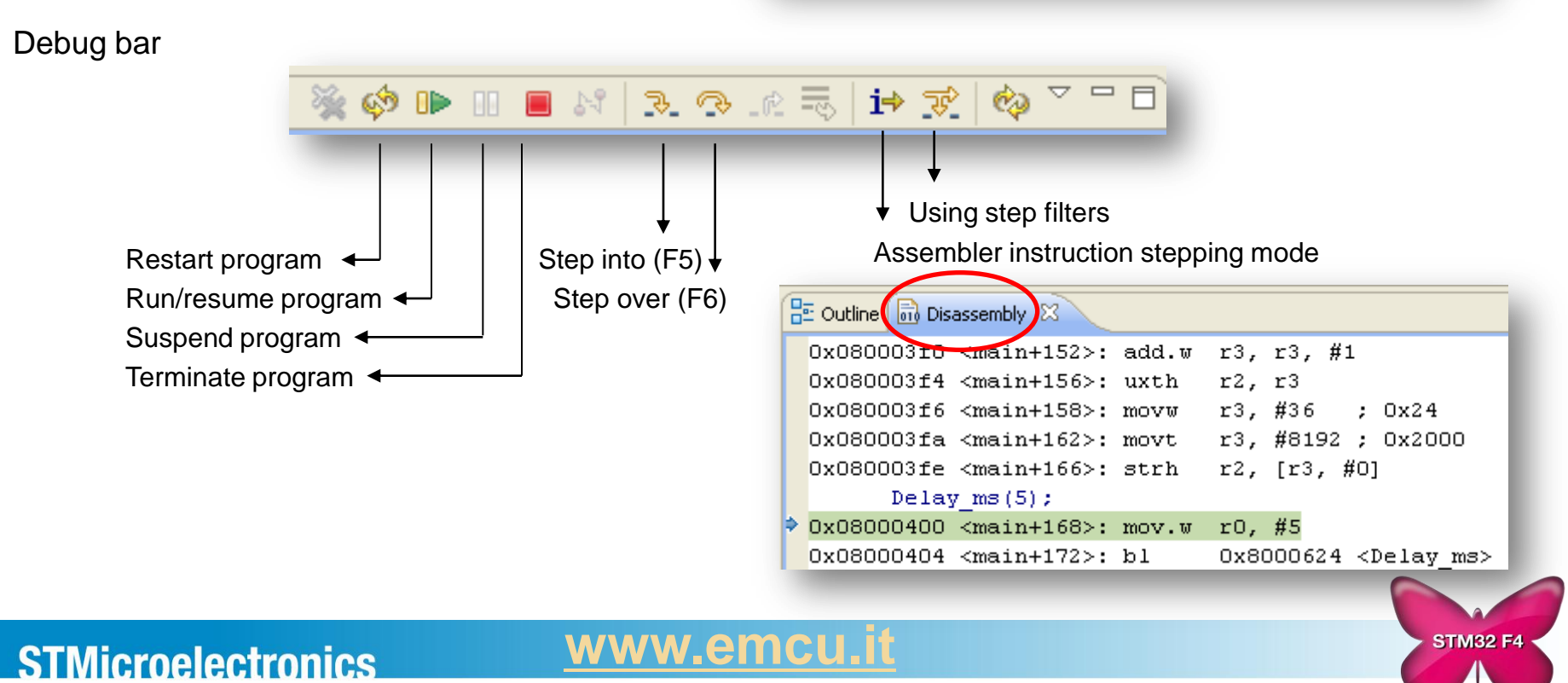

57

# STM32 – startup procedure

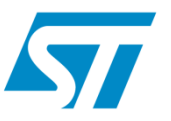

- Minimum requirement for STM32 to start is to fill two first words in its vector table:
  - First word is always initial Main Stack Pointer value
  - Second word is always address of reset procedure
- It is recommended to implement as well main fault vectors (HardFault at least)
- In STM32 std library implementation with CMSIS standard, vector table is defined in startup file, which is prepared for each family member and each toolchain.
- In case of STM32F407VGT6 and Atollic it is startup\_stm32f4xx.s file located in the folder /src inside the project
- In ST library there are some additional operations put before main() function will be executed. The most important is SystemInit() function coming from system\_stm32f4xx.c file. This function is doing configuration of clock system and some GPIO pins in order to cooperate with external components of the MCU. This is not necessary for standard application running.
- To switch off this procedure, line "bl SystemInit" in startup\_stm32f4xx.s file should be commented (line 104 in startup file)

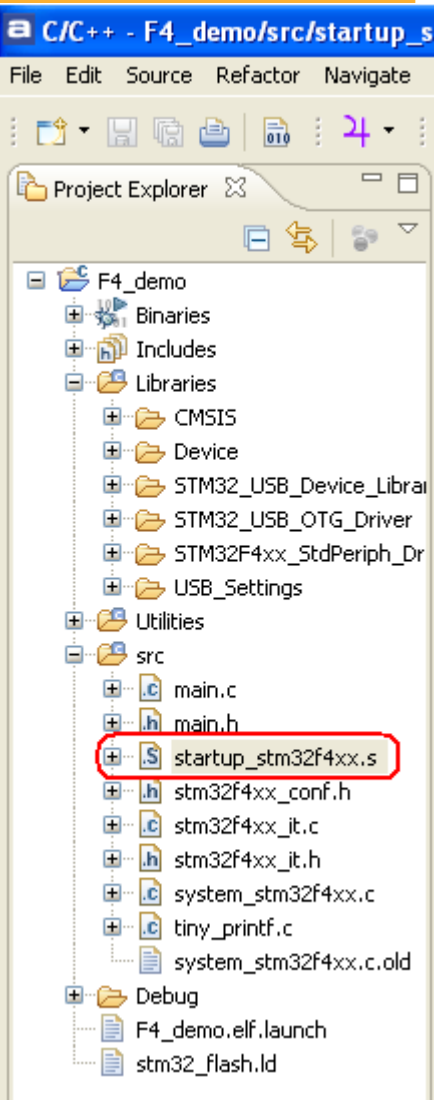

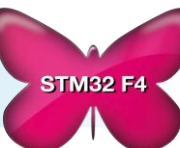

### **STMicroelectronics**

## STM32 FW library – API structure

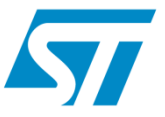

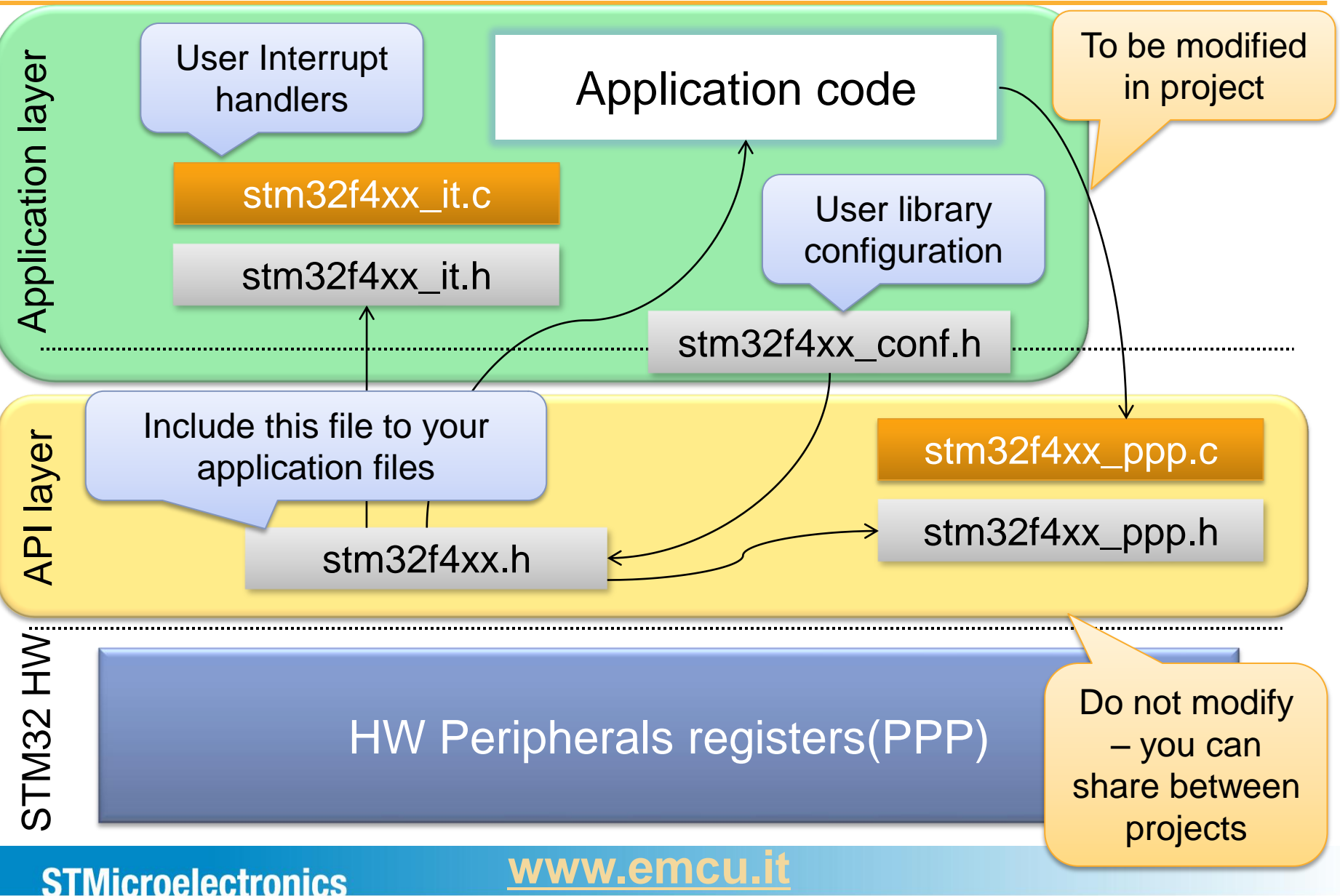

# STM32 – standard peripherals library

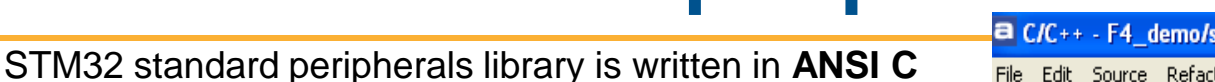

-

- For each peripheral there are separate source and header files, i.e.:
  - stm32f4xx\_gpio.c
  - stm32f4xx\_gpio.h
- To use it, it is required to:
  - #include "stm32f4xx.h"
  - add to the project source files for used peripherals, i.e. stm32f4xx\_gpio.c for GPIO
- In stm32f4xx\_conf.h uncomment lines with peripherals you are using in applications, i.e.:
  - #include "stm32f4xx\_gpio.h"
- Empty interrupt procedures are present in stm32f4xx\_it.c file. All interrupt functions should be put there.
- Interrupt function do not require any special coding and are void function(void) type
- Whole manual for the library is available in html format (delivered with library package). Stm32f4xx\_dsp\_stdperiph\_lib\_um.chm
- Most of the peripherals has predefined one or two data structures which are used for the configuration. After fill up the structure it is used in PPP\_Init() functions to configure registers in the peripherals

| C/C++ - F4_demo/src/stm32f4x  | _conf.h -      | Atollic TrueSTUDIO® for STMicroelec    |
|-------------------------------|----------------|----------------------------------------|
| Edit Source Refactor Navigate | iearch Proj    | ject Run Manuals Window Help           |
| १ - 🛛 🖻 🖻 🗎 🕂 - 🗄             | <u>é</u> - 🚳   | • 🖸 • 🞯 • 🛛 🐔 • 📎 • 🗍 🏇 • (            |
| Project Explorer 🛛 📃 🗌        | 💼 main.c       | 🚺 🔝 startup_stm32f4xx.s 🛛 庙 stm32f     |
| □ 🔄 🗊 ▽                       | 22 /*          | Define to prevent recursive            |
| 😤 E4 demo                     | 23 <b>#i</b> i | fndefSTM32F4xx_CONF_H                  |
| ₩ ₩ Piperios                  | 24 <b>#d</b>   | efine STM32F4xx CONF H                 |
|                               | 2.5            |                                        |
|                               | 26 <b>#i</b> i | f defined (HSE VALUE)                  |
|                               | 27 /*          | Redefine the HSE value; it's           |
|                               | 28 #1          | undef HSE VALUE                        |
|                               | 29 #0          | define HSE VALUE ((uint32)             |
|                               | 30 <b>#e</b>   | ndif /* HSE VALUE */                   |
|                               | 31             | _                                      |
|                               | 329/*          | Includes                               |
| USB_Settings                  | 33 /*          | Uncomment the line below to            |
|                               | 34 <b>#i</b> 1 | nclude "stm32f4xx adc.h"               |
| src .                         | 35 <b>#i</b> i | nclude "stm32f4xx can.h"               |
| 🖽 🚾 main.c                    | 36 <b>#i</b> 1 | nclude "stm32f4xx crc.h"               |
| 🖽 🛅 main.h                    | 379//          | #include "stm32f4xx crvp.h"            |
| startup_stm32r4xx.s           | 38 //          | #include "stm32f4xx dac.h"             |
| the stm32f4xx_conf.h          | 39 <b>#i</b> 1 | nclude "stm32f4xx dbomcu.h"            |
| teresting stm32f4xx_it.c      | 40 <b>#i</b> 1 | nclude "stm32f4xx dcmi.h"              |
| iii iii stm32r4xx_it.h        | 41 <b>#i</b> 1 | nclude "stm32f4xx dma.h"               |
| system_stm32F4xx.c            | 42 <b>#i</b> 1 | nclude "stm32f4xx exti.h"              |
| tiny_printf.c                 | 43 <b>#i</b> 1 | nclude "stm32f4xx flash.h"             |
| system_stm32f4xx.c.old        | 449//          | #include "stm32f4xx fsmc.h"            |
| E Debug                       | 45 77          | <pre>#include "stm32f4xx hash.h"</pre> |
| F4_demo.elf.launch            | 46 <b>#i</b> i | nclude "stm32f4xx gnio.h"              |
| 🔤 stm32_flash.ld              | 47 #11         | nclude "stm32f4xx i2c.h"               |
|                               | 10 11          |                                        |
|                               | <              |                                        |
|                               | Problem        | s 🔎 Tacks 🔲 Copsela 🕅 🗖 Properti       |

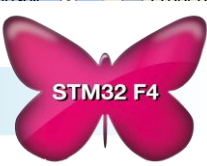

### **STMicroelectronics**

### STM32 – library – how to use it ?

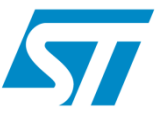

- Function and constant for each peripheral has prefix with its name, like: GPIO, TIM1: ie. GPIO\_Init(), ADC\_Channel\_0, USART\_IT\_TXE
- Most of the settings is in 1fromN convention and allow to use concatenation, like: GPIO\_Pin\_0 | GPIO\_Pin\_1, what means that pins 0 and 1 from will be configured in the same time
- There are predefined types in stm32f4xx.h file, like:
  - u8 unsigned char
  - u16 unsigned short
  - RESET / SET
  - FALSE / TRUE
  - DISABLE / ENABLE
- Most of the peripherals (PPP) has set of instruction:
  - PPP\_Delnit(...) set all PPP register to its reset state
  - **PPP\_Init(...)** validation of the configuration for the peripheral
  - PPP\_Cmd(ENABLE/DISABLE) turn on/off PPP peripheral (not affects its clock)
  - **PPP\_ITConfig**(...) configuration (on/off) of sources of interrupts for PPP peripheral
  - PPP\_GetFlagStatus(...) read flags from the peripheral (polling)
  - PPP\_ClearFlag(...) clear flags from the peripheral
  - PPP\_ClearITPendingBit(...) clear IRQ flag

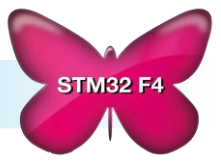

#### **STMicroelectronics**

## STM32 – library - FAQ

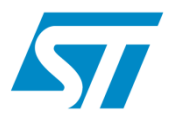

#### 1. Compiler is reporting a lot of errors like:

Missing prototype GPIO\_Pin\_0 undefined

#### Solution

Please check whether in *stm32f4xx\_conf.h* all used library modules are **uncommented** 

Please check, whether USE\_STDPERIPH\_DRIVER constant is defined in your environment

2. Linker is reporting a lot of errors like:

Lab\_library.lkf:1 symbol \_GPIO\_WriteHigh not defined (Debug/main.o)

#### **Solution**

Please check whether all **library source files are added**, *stm32f4xx\_gpio.c* in this case.

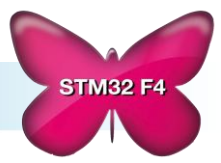

### **EXERCISE n.1**

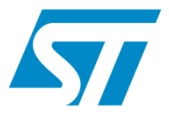

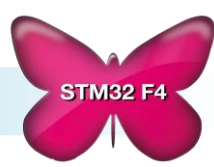

**STMicroelectronics** 

# **Basic configuration exercise 1/2**

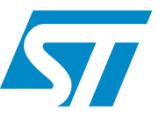

**STM32 F4** 

Create a new workspace in Atollic IDE and IMPORT archive project:

### Ex1 - Demo\_on\_STM32F4-Discovery.zip

- The source code is damaged in few places (only few files from /src section).
- Modification should be done only in:
  - *main.c* -> main procedures
  - stm32f4xx\_it.c -> interrupt procedures,
  - stm32f4xx\_conf.h -> selection of correct modules from the library
- Places to be modified are marked "?" symbols and are combined into 5 mini-tasks fully described in coming sections.
- Tasks are visible as well in TrueStudio IDE in Tasks tab window with EXERCISE prefix.
- To make them visible, please add EXERCISE tag in Tasks Tag window

| 178                                                                                          | #define 1 | PLL M | ? | //063       |
|----------------------------------------------------------------------------------------------|-----------|-------|---|-------------|
| 179                                                                                          | #define ] | PLL_N | ? | //192432    |
| 180                                                                                          | #define ] | PLL_P | ? | //[2,3,6,8] |
| 181                                                                                          | #define ] | PLL_Q | ? | //415       |
|                                                                                              | <         |       |   |             |
| 🔝 Problems 🕢 Tasks 🛛 📃 Console 🔲 Properties 🙀 Expressions 🔗 Search                           |           |       |   |             |
| 12 items                                                                                     |           |       |   |             |
| ✓ ! Description ▲                                                                            |           |       |   |             |
| Clock configuration - comment this line and uncomment RCC_Config() to configure clock system |           |       |   |             |
| Clock configuration - task - fill M,N,P,Q parameters                                         |           |       |   |             |

The task is to detect and eliminate all the issues in order to make program run on STM32F4-Discovery board in line with the algorithm from the next slide.

### **STMicroelectronics**

## **Basic configuration exercise 2/2**

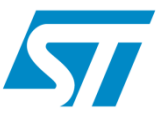

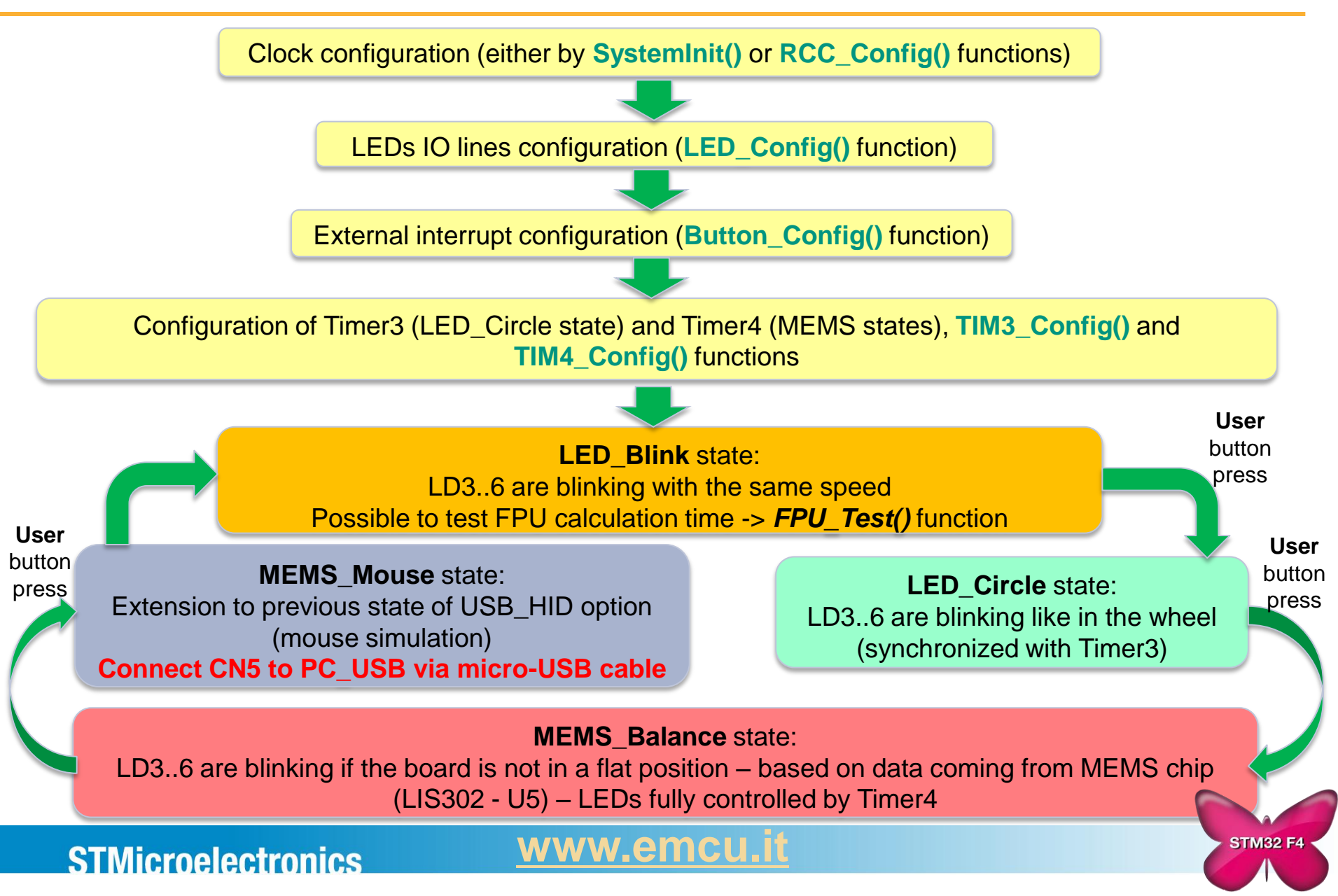

# **GPIO configuration - theory**

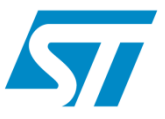

- After the <u>reset</u> all pins are in <u>input floating</u> mode
- Pins are grouped into 16bit ports (GPIOA, GPIOB, ... GPIOI)
- Most of the pins tolerates 5V as input signal
- GPIO ports are configured by several registers [names follow reference manual] which are updated by GPIO\_Init() function automatically with the values from the GPIO\_InitTypeDef structure:
  - GPIO\_Pin -> GPIO\_Pin\_0 .... 15, GPIO\_Pin\_All, GPIO\_Pin\_None
  - GPIO\_Mode:
    - GPIO\_Mode\_AN
    - GPIO\_Mode\_IN
    - GPIO\_Mode\_OUT
    - GPIO\_Mode\_AF
  - GPIO\_OType:
    - GPIO\_OType\_PP
    - GPIO\_OType\_OD
  - GPIO\_Speed:
    - GPIO\_Speed\_2MHz
    - GPIO\_Speed\_25MHz
    - GPIO\_Speed\_50MHz
    - GPIO\_Speed\_100MHz
  - GPIO\_PuPd:
    - GPIO\_PuPd\_NOPULL
    - GPIO\_PuPd\_UP
    - GPIO\_PuPd\_DOWN

//analog mode //input mode

- //output mode
- //alternate function mode

//lowest EMI -> softer edges

//highest EMI -> sharper edges

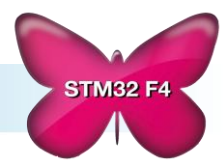

#### **STMicroelectronics**

### <u>www.emcu.i</u>

## **GPIO configuration - task**

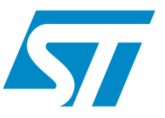

Correct **LED\_Config()** function (*main.c* file) in order to configure lines 12..15 from port GPIOD:

In GPIO state (used in LED\_Blink and LED\_Circle states):

As general purpose output pins in push-pull configuration with 25MHz speed, without pull-up

 In other states (used in MEMS\_Balance and MEMS\_Mouse states): As IO lines connected to Timer4 (as its outputs) with 25MHz speed (alternate function configuration)

Do not forget about the connection of the clock of used peripherals BEFORE the configuration

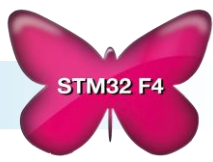

# **GPIO configuration - solution**

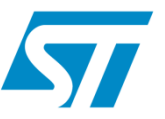

Correct **LED\_Config()** function (*main.c* file) in order to configure lines 12..15 from port GPIOD:

In GPIO state (used in LED\_Blink and LED\_Circle states):

As general purpose output pins in push-pull configuration with 25MHz speed, without pull-up

GPIO\_InitStructure.GPIO\_Pin = GPIO\_Pin\_12 | GPIO\_Pin\_13 | GPIO\_Pin\_14 | GPIO\_Pin\_15; GPIO\_InitStructure.GPIO\_OType = GPIO\_OType\_PP; GPIO\_InitStructure.GPIO\_Speed = GPIO\_Speed\_25MHz; GPIO\_InitStructure.GPIO\_PuPd = GPIO\_PuPd\_NOPULL; GPIO\_InitStructure.GPIO\_Mode = GPIO\_Mode\_OUT;

In other states (used in MEMS\_Balance and MEMS\_Mouse states):

As IO lines connected to Timer4 (as its outputs) with 25MHz speed (alternate function configuration)

GPIO\_InitStructure.GPIO\_Mode = GPIO\_Mode\_AF;

GPIO\_PinAFConfig(GPIOD, GPIO\_PinSource12, GPIO\_AF\_TIM4); GPIO\_PinAFConfig(GPIOD, GPIO\_PinSource13, GPIO\_AF\_TIM4); GPIO\_PinAFConfig(GPIOD, GPIO\_PinSource14, GPIO\_AF\_TIM4); GPIO\_PinAFConfig(GPIOD, GPIO\_PinSource15, GPIO\_AF\_TIM4);

Do not forget about the connection of the clock of used peripherals BEFORE the configuration

RCC\_AHB1PeriphClockCmd(RCC\_AHB1Periph\_GPIOD, ENABLE);

**STMicroelectronics** 

<u>www.emcu.it</u>

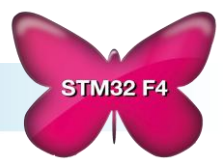

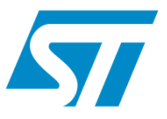

- After the reset system clock is set to HSI = 16MHz
- After the reset all peripherals (GPIOs as well) have clock disconnected
- There is Clock Security System for HSE monitoring. In case of problems with HSE - an automatic switch to HSI (reset state) occurs
- It is possible to send main clock to output pins (MCO1 or MCO2) -> up to 100MHz

www.em

- It is not possible to clock core and main peripherals by low speed oscillators (LSI and LSE).
- When using STM32 standard firmware library there is an automatic clock configuration performed before main code, which switch clock to its maximum frequency (168MHz) based on HSE source. It is done by SystemInit() function called from startup file before the main().

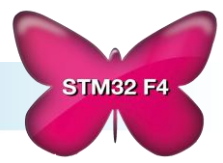

# **Clock configuration - task**

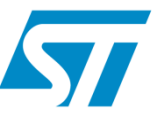

- Calculate correct values of parameters M,N,P,Q and insert them in RCC\_Config() function (*main.c* file). Target frequencies are put in RED on below diagram.
- Comment line 104 (C /\*\*/ or C++ style //) in startup\_stm32f4xx.s file (src section) turn off initial clock configuration done by SystemInit() function
- Uncomment line 110 in main.c file (run the clock configuration function RCC\_Config()

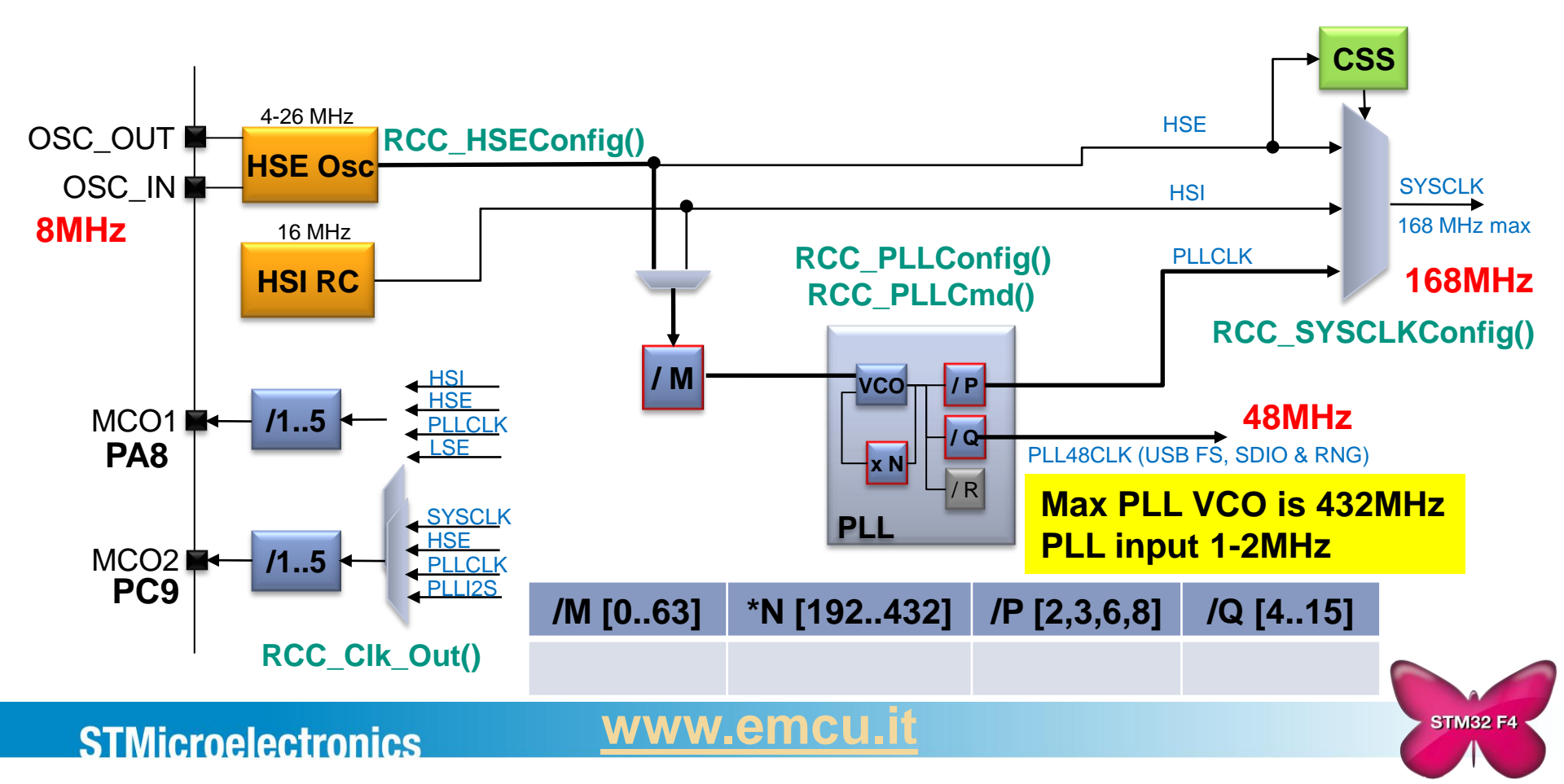

# **Clock configuration - solution**

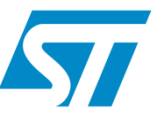

- Calculate correct values of parameters M,N,P,Q and insert them in RCC\_Config() function (*main.c* file). Target frequencies are put in RED on below diagram.
- Comment line 104 (C /\*\*/ or C++ style //) in startup\_stm32f4xx.s file (src section) turn off initial clock configuration done by SystemInit() function
- Uncomment line 110 in main.c file (run the clock configuration function RCC\_Config()

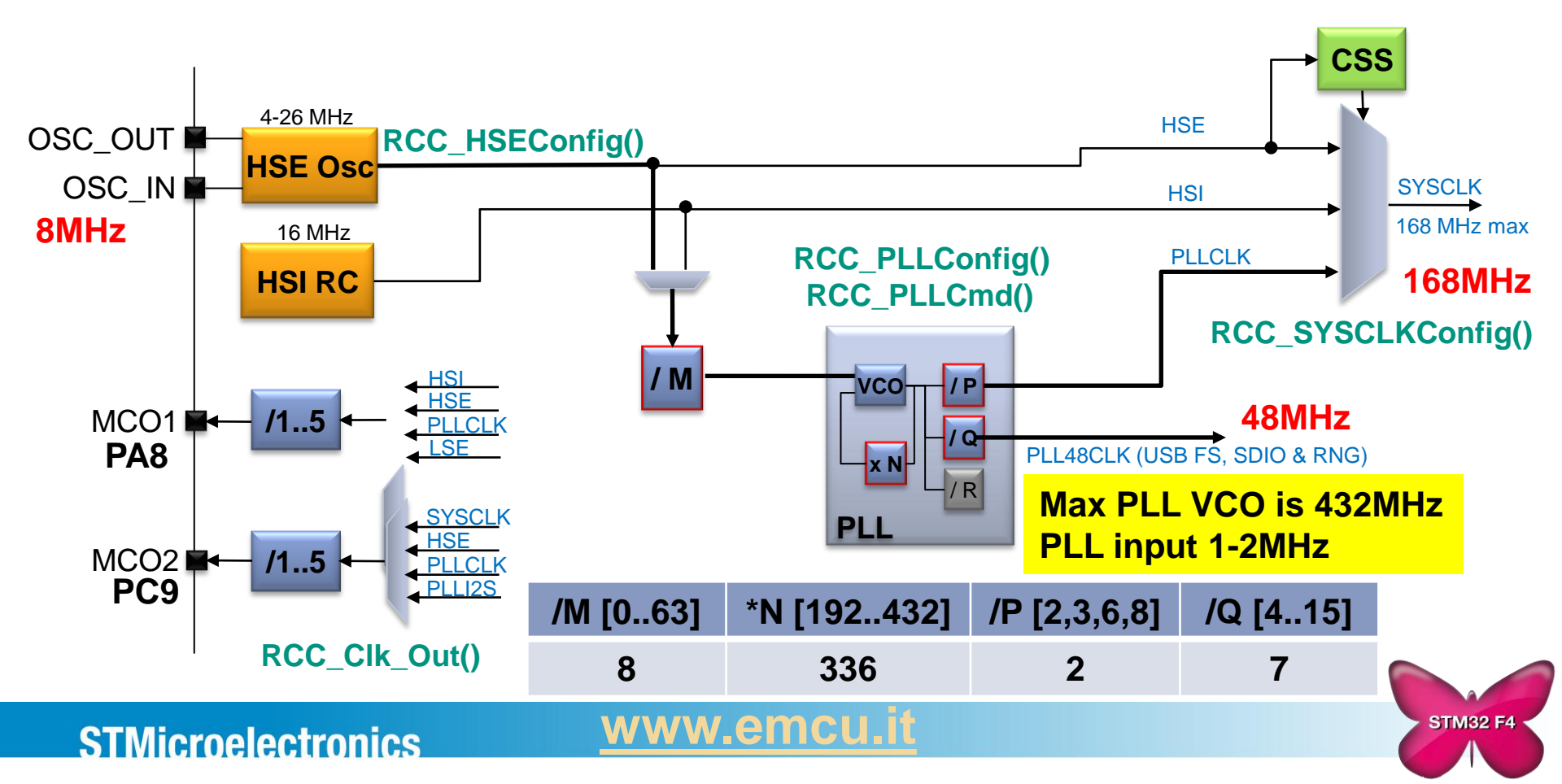

### **Clock Scheme – complete view**

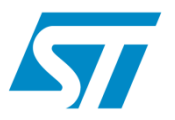

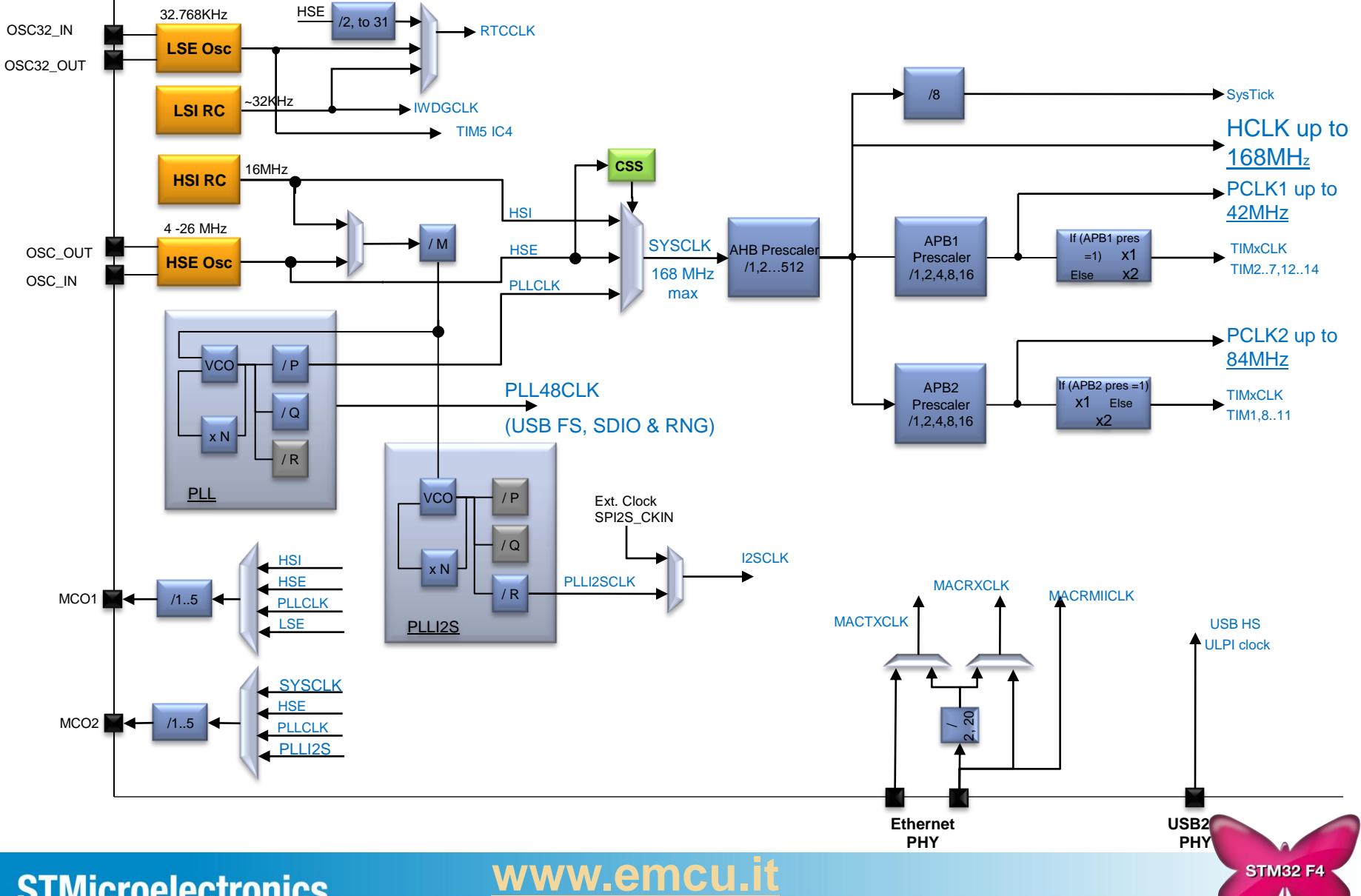

**STMicroelectronics** 

## **Interrupts - theory**

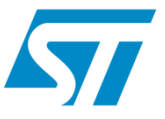

- <u>After the reset all peripheral interrupts are disabled</u>, vector table is located at the <u>beginning of the Flash memory</u>
- Interrupt should be:
  - enabled at peripheral -> exact source of the interrupt
  - configured in NVIC (interrupt controller) -> priorities, location in memory
  - programmed in stm32f4xx\_it.c -> body of its procedure
- In addition <u>external interrupt</u> requires:
  - Configuration of dedicated IO pin as <u>input</u> (GPIO module)
  - Specify if it will be **event or interrupt** mode (EXTI module)
  - Select proper port to source interrupt at the selected channel (i.e Channel 1 can be sourced by Pin 1 from any port (SYSCFG module)
  - Enable external interrupt channel (EXTI module)
  - Select <u>sensitivity</u> of the channel (raising or falling edge) (EXTI module)

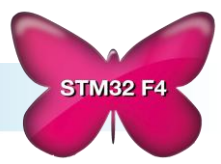

<u>www.emcu.it</u>

### **EXTI module: from pin to NVIC**

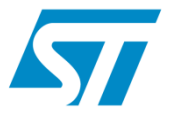

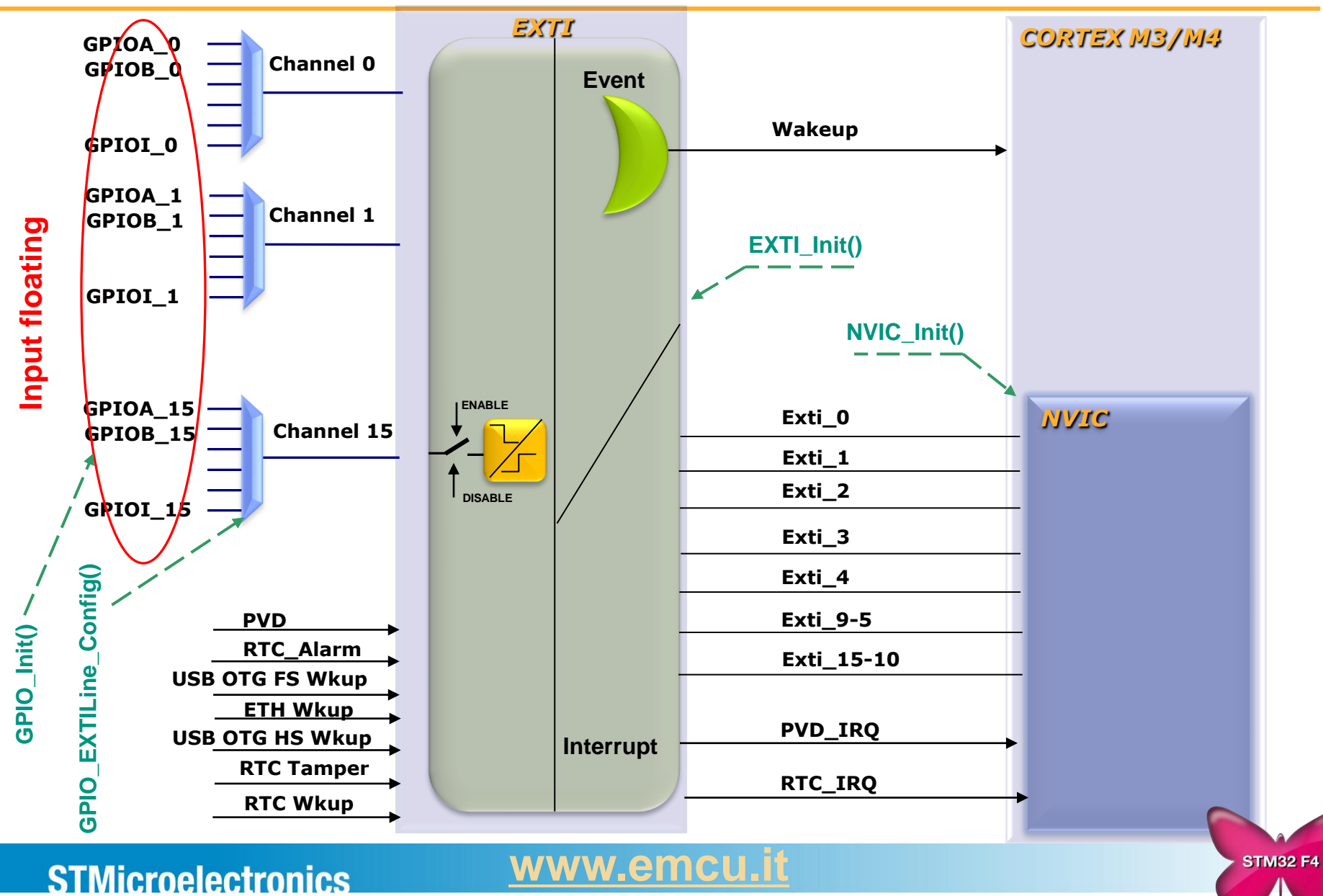

# **EXTI & NVIC configuration**

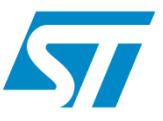

- GPIO\_InitTypeDef -> select input pin and configure it in input mode
- GPIO\_EXTILineConfig -> configure input multiplexers
- EXTI\_InitTypeDef:
  - EXTI\_Line -> EXTI\_Line0 .... 15
  - EXTI\_Mode:
    - EXTI\_Mode\_Event (for wakeup the core without interrupt generation)
    - EXTI\_Mode\_Interrupt
  - EXTI\_Trigger:
    - EXTI\_Trigger\_Rising
    - EXTI\_Trigger\_Falling
  - EXTI\_LineCmd:
    - ENABLE (turn on the channel)
    - DISABLE
- NVIC\_InitTypeDef:
  - NVIC\_IRQChannel: PPP\_IRQn \*)
  - NVIC\_IRQChannelPreemptionPriority: 0..15 (lower number, higher priority)
  - NVIC\_IRQChannelSubPriority: 0..15
  - NVIC\_IRQChannelCmd -> ENABLE/DISABLE

\*) PPP – name of interrupt vector defined in *stm32f4xx.h* (or described in library manual)

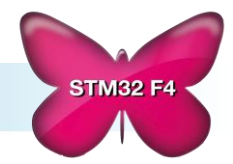

#### **STMicroelectronics**

### **Interrupts - task**

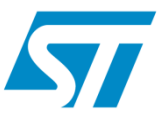

Correct **Button\_Config()** function (*main.c* file) in order to make User button working:

- Configure GPIOA, pin0 as input (GPIO module)
- Configure pin as working with the port (no other peripheral) (SYSCFG module)
- Configure its mode (interrupt) and sensitivity (rising edge) (EXTI module)

Configure interrupt vector and its priorities (NVIC module)

Correct interrupt vector function - EXTIO\_IRQHandler() in stm32f4xx\_it.c file

www.emc

• Clear the interrupt flag:

**STMicroelectronics** 

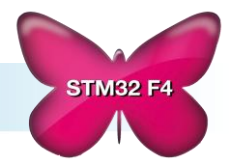

## **Interrupts - solution**

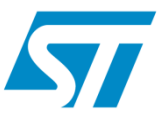

Correct **Button\_Config()** function (*main.c* file) in order to make User button working:

Configure GPIOA, pin0 as input (GPIO module)

can be left untouched after the reset due to default configuration (input floating)

- Configure pin as working with the port (no other peripheral) (SYSCFG module) SYSCFG\_EXTILineConfig(EXTI\_PortSourceGPIOA,EXTI\_PinSource0);
- Configure its mode (interrupt) and sensitivity (rising edge) (EXTI module)
   EXTI\_InitStructure.EXTI\_Line = EXTI\_Line0;
   EXTI\_InitStructure.EXTI\_Mode = EXTI\_Mode\_Interrupt;
   EXTI\_InitStructure.EXTI\_Trigger = EXTI\_Trigger\_Rising;
   EXTI\_InitStructure.EXTI\_LineCmd = ENABLE;
   EXTI\_Init(&EXTI\_InitStructure);
- Configure interrupt vector and its priorities (NVIC module)

NVIC\_InitStructure.NVIC\_IRQChannel = EXTI0\_IRQn ; NVIC\_InitStructure.NVIC\_IRQChannelPreemptionPriority = 0; NVIC\_InitStructure.NVIC\_IRQChannelSubPriority = 0; NVIC\_InitStructure.<u>NVIC\_IRQChannelCmd = ENABLE;</u>

Correct interrupt vector function - EXTIO\_IRQHandler() in stm32f4xx\_it.c file

www.emcu

• Clear the interrupt flag:

EXTI\_ClearITPendingBit(EXTI\_Line0);

### **STMicroelectronics**

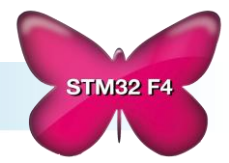

## **Timer configuration - procedure**

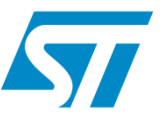

- Turn on Timer clock at RCC module (APBx bus) using function RCC\_APBxPeriphClockCmd()
- Configure timer base module using TIM\_TimeBaseInitTypeDef structure for selected timer and then function TIM\_TimeBaseInit()
- Configure TIM\_OCInitTypeDef structure and then function TIM\_OCxInit() for selected channels of the timer.
- Initiate preload autoreload register using TIM\_OCxPreloadConfig() function and preload of capture compare registers using TIM\_ARRPreloadConfig() function for each used channel

www.em

Enable the timer using TIM\_Cmd() function

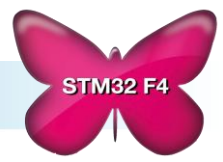

## **Timer configuration - structures**

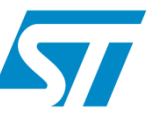

- There are two structures to be filled in in order to configure selected channel to PWM generation:
  - Time Base -> TIM\_TimeBaseInitTypeDef
    - TIM\_Period autoreload value
      - fpwm = TIM\_counter\_clk/(Period+1)
    - TIM\_Prescaler [0 -> 2<sup>16</sup>-1] TIM3 input clock prescaler value
      - TIM\_counter\_clk=APB1\_clk/(prescaler+1)
    - TIM\_ClockDivision used for input digital filters, can be left 0
      - 0
    - TIM\_CounterMode TIM\_CounterMode\_ [Up/Down/CenterAligned1..3]
      - TIM\_CounterMode\_Up
  - Capture Compare section for channel x -> TIM\_OCInitTypeDef
    - TIM\_OCMode different configurations for Output Compare mode
      - TIM\_OCMode\_PWM1
    - **TIM\_OutputState** input mode: capture enable, output mode: output enable
      - TIM\_OutputState\_Enable
    - TIM\_Pulse [0 -> 2<sup>16</sup>-1] capture compare for channel x register value
      - Duty\_cycle = (TIM\_Pulse/TIM\_Period)\*100%
    - TIM\_OCPolarity output signal active high or low
      - TIM\_OCPolarity\_High

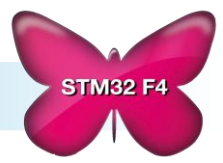

# Timer3 – Output Compare mode - task

- Correct TIM3\_Config() function in *main.c* file in order to configure Timer3 in output compare mode to generate update/overflow interrupts with 2Hz frequency and in the meantime capture/compare interrupt on channel 1. In Timer3 interrupt routine there is a control of LD3..6.
- Result: in LED\_Circle state of main loop LD3..6 should blink with 1Hz frequency and with phase shift to the next one (circle flashing)

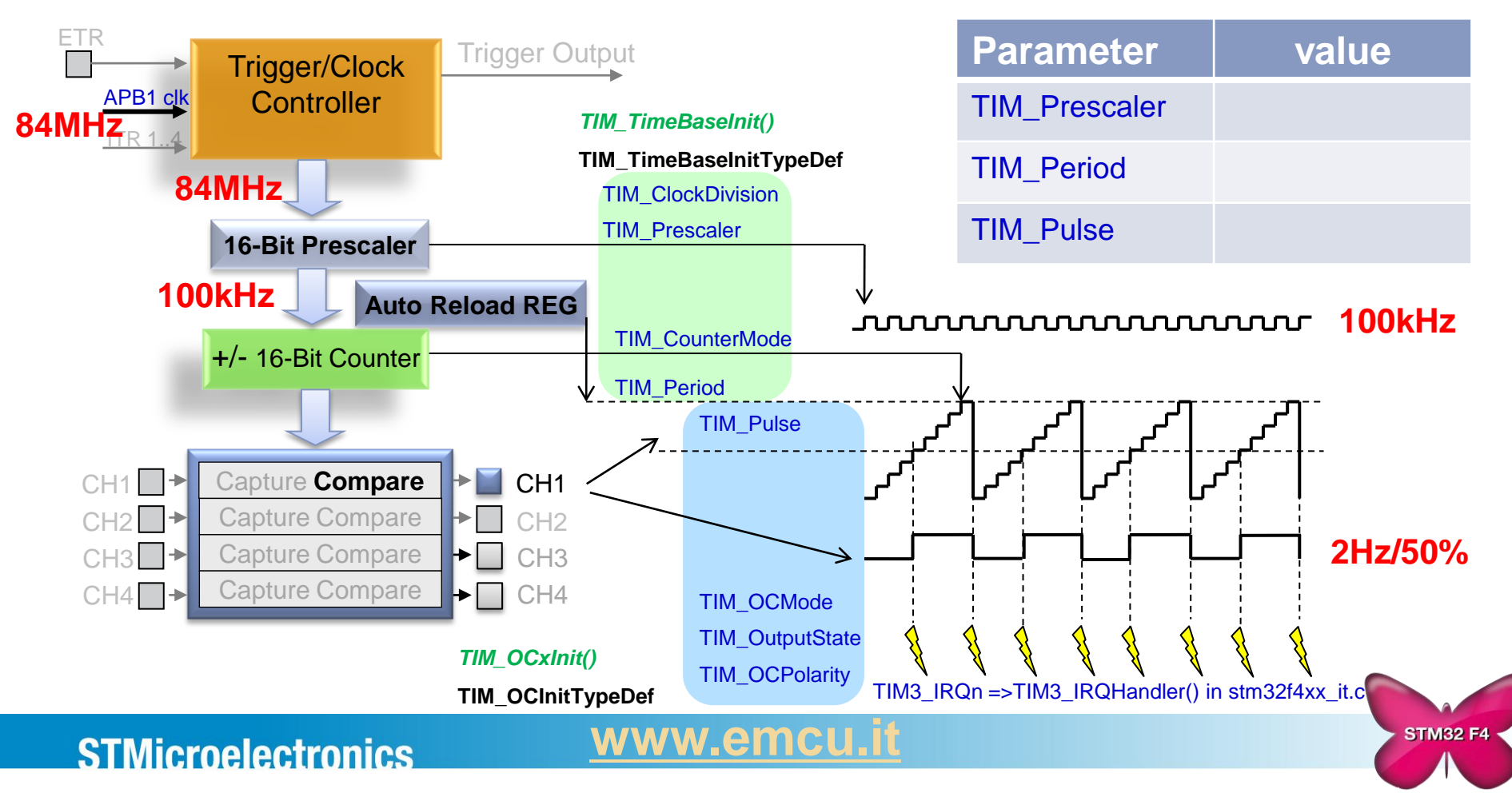

# Timer3 – Output Compare mode - solution

- Correct TIM3\_Config() function in *main.c* file in order to configure Timer3 in output compare mode to generate update/overflow interrupts with 2Hz frequency and in the meantime capture/compare interrupt on channel 1. In Timer3 interrupt routine there is a control of LD3..6.
- Result: in LED\_Circle state of main loop LD3..6 should blink with 1Hz frequency and with phase shift to the next one (circle flashing)

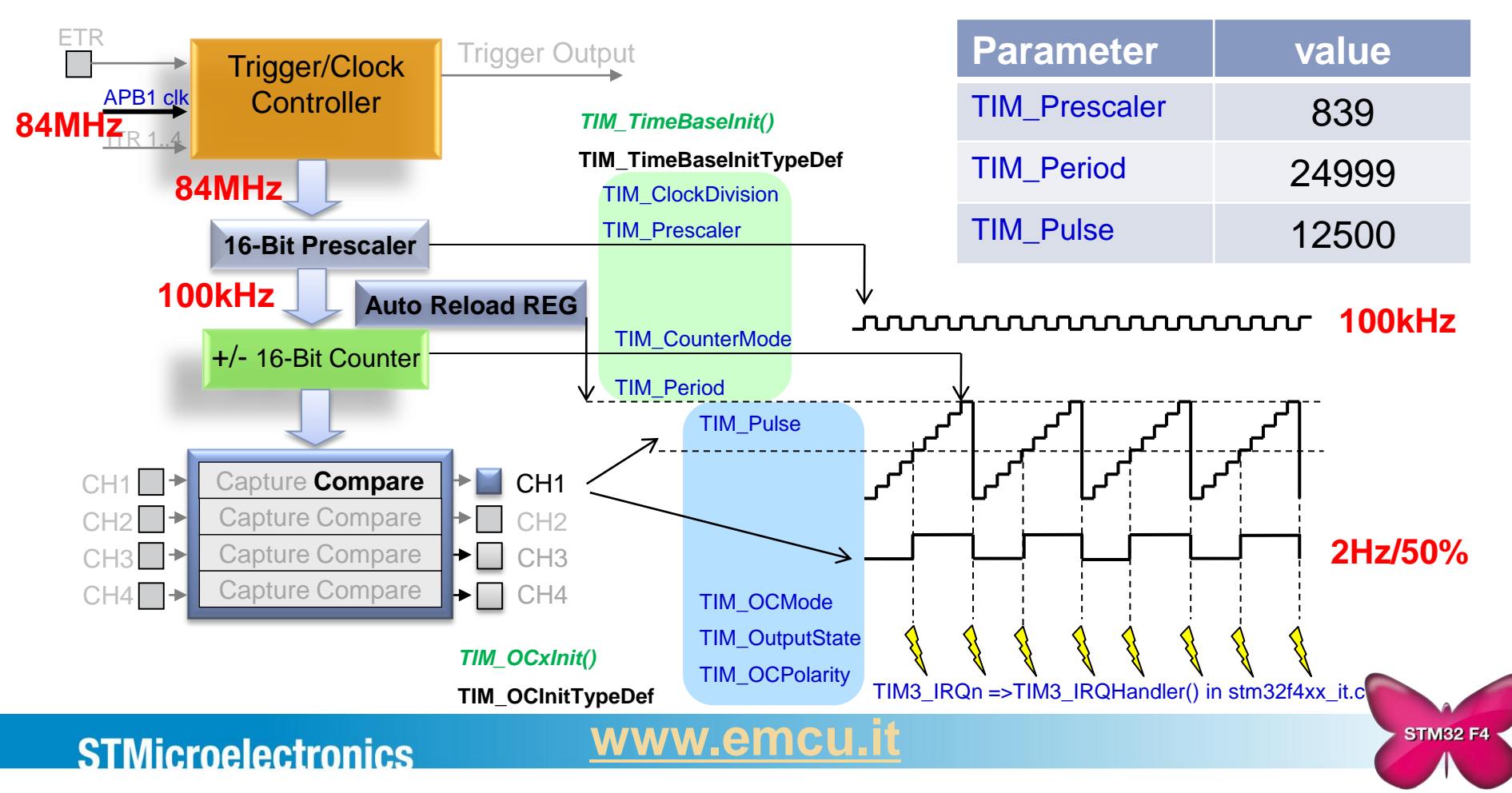

### FPU configuration in STM32 TrueStudio

- In order to use hardware support of floating point calculations please select the option for floating point:
   "Mix HW/SW implementation"
   in project settings:
   Project->Properties->C/C++ Build->Settings->Tool Settings tab Target windows in Assembler, C Compiler and C Linker sections
- When exit from debug session program stops working.
   Reset of the MCU will cause the restart of the program.
- On the STM32F4\_Discovery board there is embedded STLink debugger working in SWD mode only.

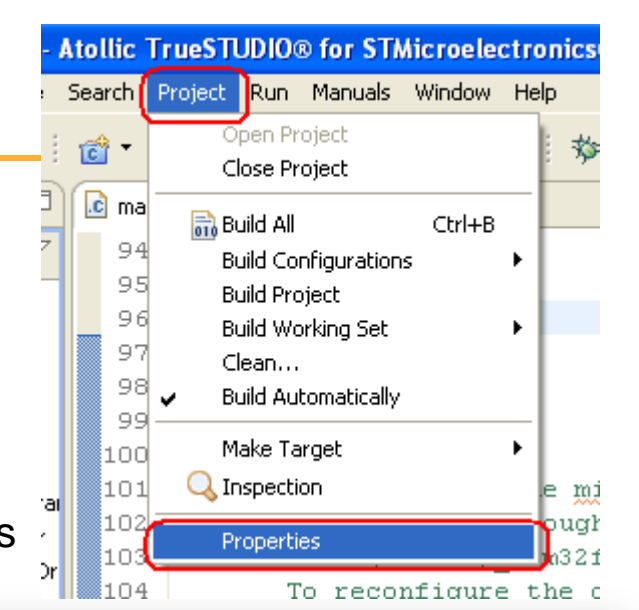

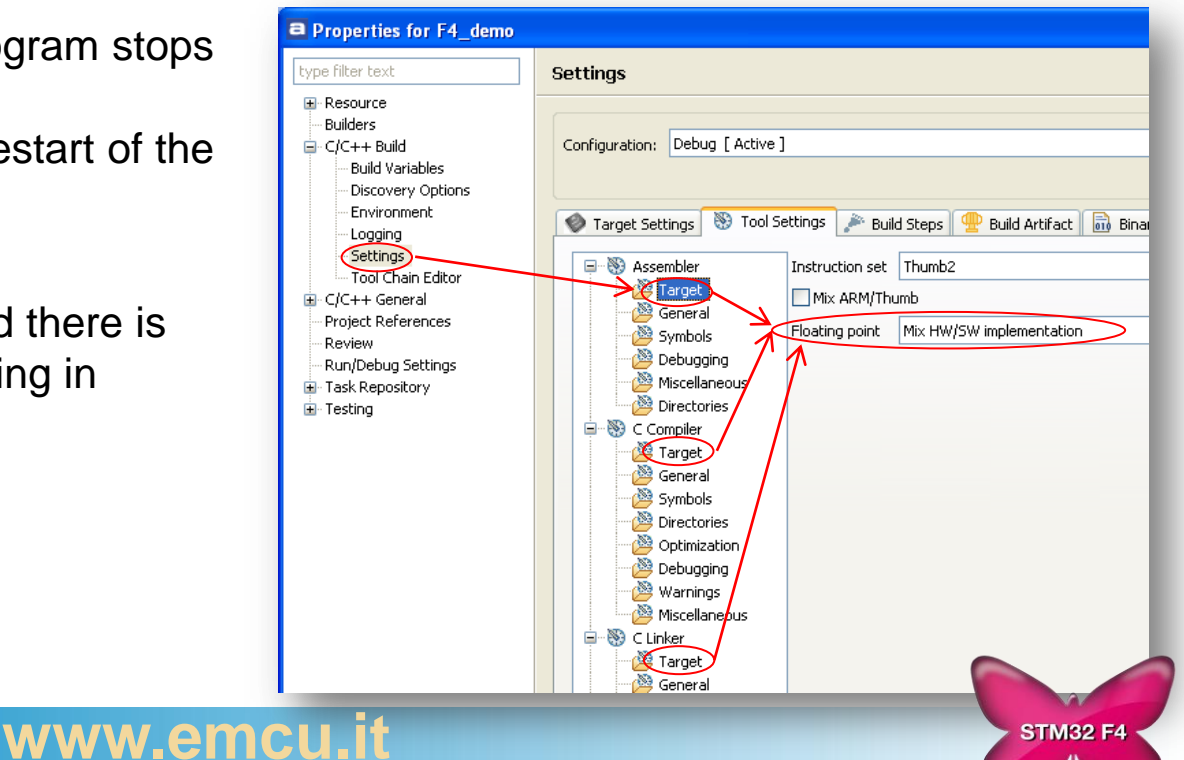

#### **STMicroelectronics**

### FPU - task

- inside the code there is a function FPU\_Test() within LED\_Blink part of the main loop of the code
- within the function there are two random floating point number generated and basic operations are performed.
- by usage of System Timer (SysTick) it is possible to check how many system clock cycles each operation on two floating point argument is using:
  - time\_add addition
    time\_sub– subtraction
    - time\_mul- multiplication
    - time\_div division
- using Atollic STM32 TrueStudio configuration it is possible to turn on and off the hardware support for floating point operations -> please refer to the previous slide

**TASK:** please check how many clock cycles uses each operation with and without hardware floating point support from the core (usage of FPU module)

### **STMicroelectronics**

#### <u>www.emcu.it</u>

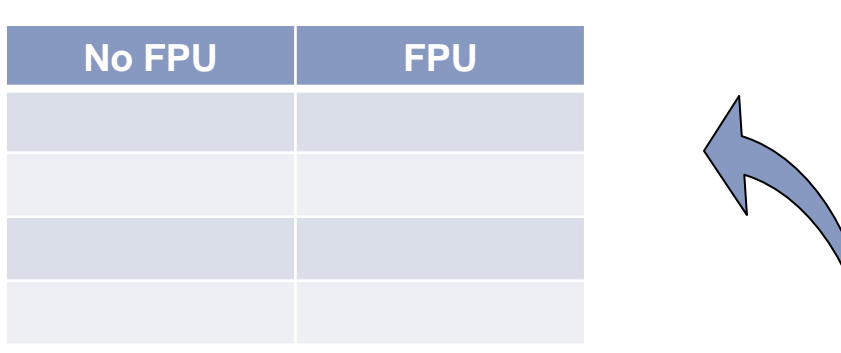

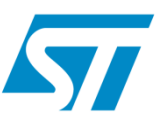

**STM32 F4** 

## **FPU - solution**

- inside the code there is a function FPU\_Test() within LED\_Blink part of the main loop of the code
- within the function there are two random floating point number generated and basic operations are performed.
- by usage of System Timer (SysTick) it is possible to check how many system clock cycles each operation on two floating point argument is using:

|                          | No FPU | FPU |
|--------------------------|--------|-----|
| time_add – addition      | 160    | 19  |
| time_sub- subtraction    | 165    | 19  |
| time_mul- multiplication | 120    | 19  |
| time_div – division      | 247    | 30  |

www.em

 using Atollic STM32 TrueStudio configuration it is possible to turn on and off the hardware support for floating point operations -> please refer to the previous slide

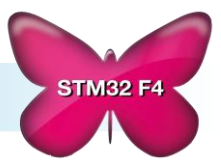

# Fine tuning of the application - task

- The MEMS\_Mouse state is working in so called "reverse orientation" like in the plane, like on figure A.
- The task would be to change way of operation to work like on the figure B. The answer to this question is located in the file stm32f4xx\_it.c, see lines 330...360.

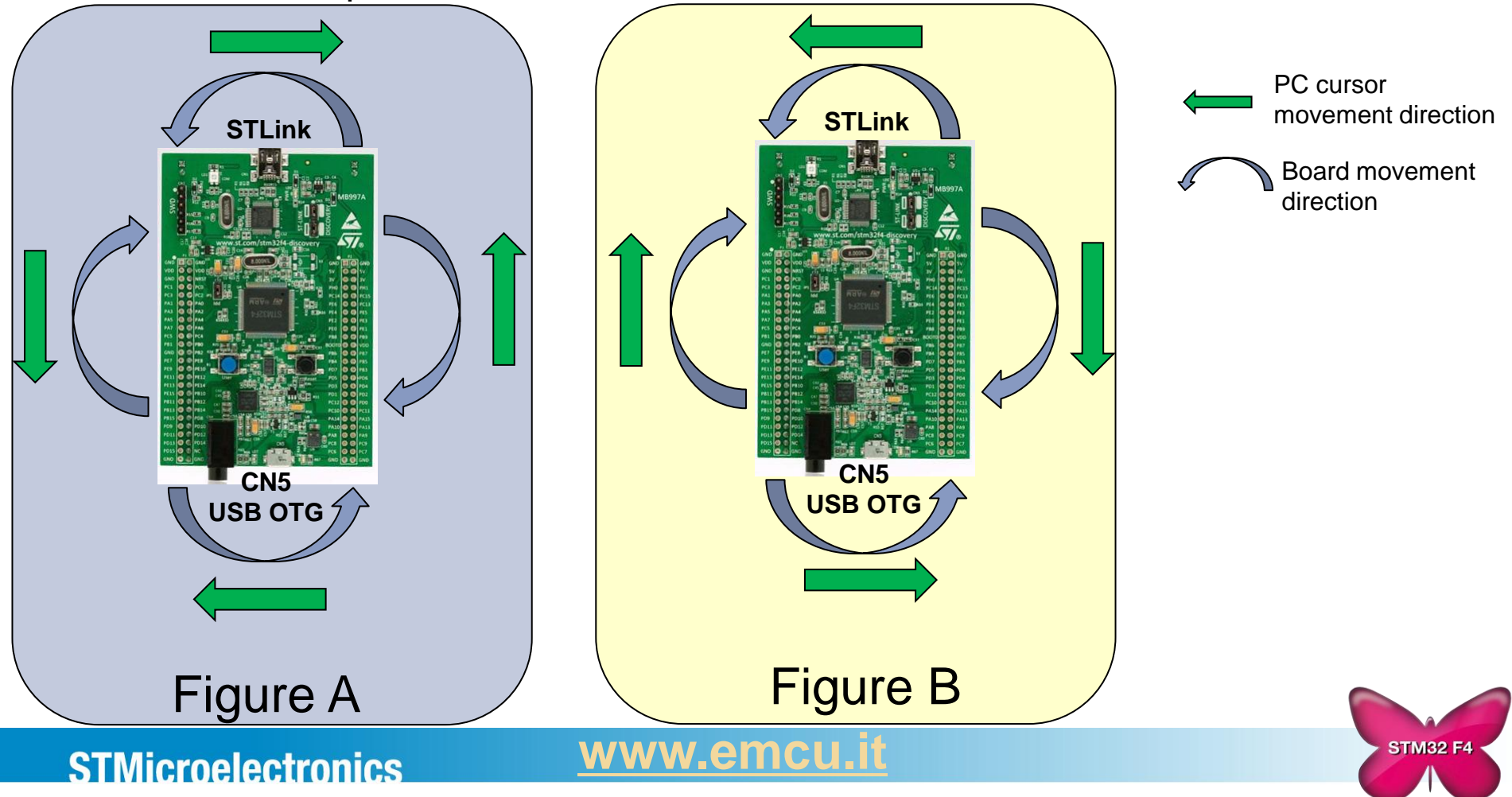

### **More info**

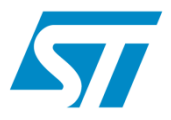

STM32F4xx are here STM32 motor control is here STM32W is here SPEAr is here ST-Link-v2 is here M24LRxx memory + RFID is here Power Line Module is here MEMS is here ATOLLIC tips and tricks are here

# WWW.EMCU.IT

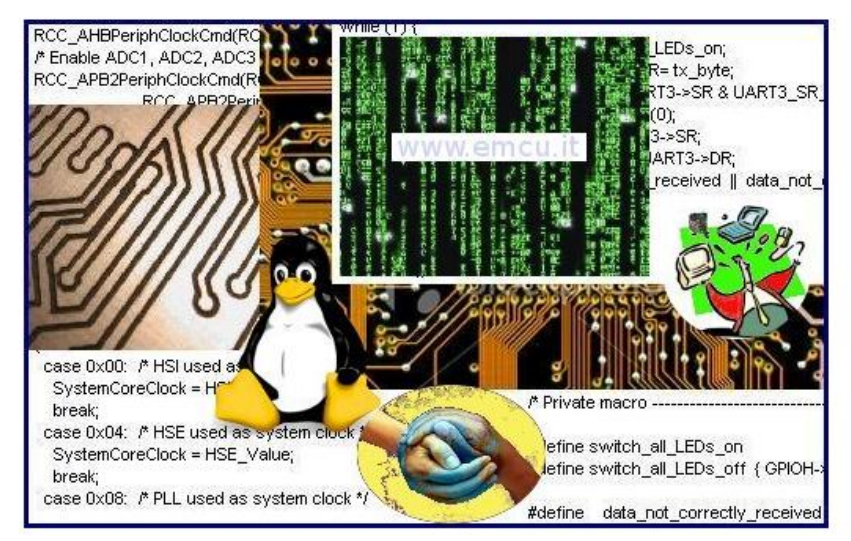

In general information concerning STM32xx, STM8xx, MEMS, RFID, SMART Meter, ZigBee, Blue Tooth, etc are <u>here</u>

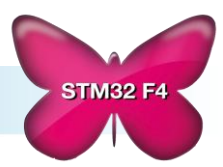

<u>www.emcu.it</u>